×

## Consultar Comando Atividade Ação Cobrança Encerradas

O objetivo desta funcionalidade é consultar o comando de atividade de ação de cobrança encerradas, visando reabrir os comandos selecionados, reabilitando as ordens de serviços que foram canceladas por decurso de prazo.

A funcionalidade pode ser acessada no caminho: Gsan > Cobranca > Comando de Atividade de Ação de Cobrança > Consultar Comando Atividade Acao Cobranca Encerradas.

Inicialmente será apresentada a tela de "Filtrar Comandos de Ação de Cobrança - Tipo do Comando". Será apresentada na tela o tipo de comando que será filtrado:

- Cronograma;
- Eventual.

Escolha uma das opções e clique no botão Avançar .

| Gsan -> Cobranca -> Comando de Atividade de Acao de Cobranca -> Consultar Comando Atividade Acao Cobranca Encerradas |  |  |  |  |
|----------------------------------------------------------------------------------------------------|--|--|--|--|
| Filtrar Comandos de Ação de Cobrança Encerradas - Tipo do Comando                                                    |  |  |  |  |
|                                                                                                    |  |  |  |  |
| Para filtrar o comando de ação de cobrança, informe o tipo do comando:                                               |  |  |  |  |
| Tino do Comando.* () Cronograma () Eventual                                                                          |  |  |  |  |
|                                                                                                    |  |  |  |  |
|                                                                                                    |  |  |  |  |
|                                                                                                    |  |  |  |  |
|                                                                                                    |  |  |  |  |
|                                                                                                    |  |  |  |  |
| Cancelar Avançar                                                                                                    |  |  |  |  |
|                                                                                                    |  |  |  |  |
|                                                                                                    |  |  |  |  |
|                                                                                                    |  |  |  |  |
|                                                                                                    |  |  |  |  |
|                                                                                                    |  |  |  |  |
|                                                                                                    |  |  |  |  |
|                                                                                                    |  |  |  |  |
|                                                                                                    |  |  |  |  |
|                                                                                                    |  |  |  |  |
|                                                                                                    |  |  |  |  |

Caso tenha sido escolhida a opção "Cronograma", na tela "Filtrar Comando de Ação de Cobrança Encerradas - Tipo do Comando" (acima), será apresentada a tela de "Filtrar Comandos de Ação de Cobrança Encerrados - Comandos do Cronograma" (abaixo), onde devem ser informados os parâmetros para seleção dos comandos, os quais devem atender ao filtro informado e que também

estejam com a situação de encerrado. Em seguida, clique no botão Filtrar

| update:<br>31/08/2017 | ajuda:cobranca:consultar_com | nando_atividade_acao_co | branca_encerradas https://www.g | san.com.br/doku.php?id=ajuda:cobranca:cor | nsultar_comando_atividade_acao | _cobranca_encerradas&rev=1441219518 |
|-----------------------|------------------------------|-------------------------|---------------------------------|-------------------------------------------|--------------------------------|-------------------------------------|
| 01:11                 |                              |                         |                                 |                                           |                                |                                     |

| Gsan -> Cobranca -> Comando de Atividade de Acao de Cobranca -> Filtrar Comando de Acao de Cobranca Reabrir Cronograma |                                                                                                    |  |  |  |  |  |
|----------------------------------------------------------------------------------------------------|----------------------------------------------------------------------------------------------------|--|--|--|--|--|
| Filtrar Comandos de Ação de Cobrança Encerrados - Comandos do Cronograma                                               |                                                                                                    |  |  |  |  |  |
| Período de Referência da<br>Cobrança:                                                                                  | (mm/aaaa) <b>a</b> (mm/aaaa)                                                                        |  |  |  |  |  |
| Grupo de Cobrança:                                                                                                    | GRUPO 01<br>GRUPO 02<br>GRUPO 03<br>GRUPO 04                                                        |  |  |  |  |  |
| Ação de Cobrança:                                                                                                    | AVISO DE CORTE<br>AVISO DE CORTE - LIGADO A REVE<br>AVISO DE TAMPONAMENTO<br>CARTA COBRANCA CORTADO |  |  |  |  |  |
| Período de Encerramento do<br>Comando:*                                                                                | 01/01/2011 a 30/01/2011 dd/mm/aaaa                                                                  |  |  |  |  |  |
|                                                                                                    |                                                                                                    |  |  |  |  |  |
| Limpar                                                                                                    | * Campos obrigatórios<br>Voltar Filtrar                                                             |  |  |  |  |  |

## 1 Preenchimento dos Campos

{table} Campo

Orientações para Preenchimento

\*Período de Referência da Cobrança\*

|Informe as datas referente ao período de cobrança, no formato mm/aaaa (mês, ano).

\*Grupo de Cobrança\*

|Selecione uma opção de grupo de cobrança. Para selecionar mais de uma opção, mantenha a tecla Cntrl pressionada e clique na(s) opção(es) desejada(s).

\*Ação de Cobrança\*

|Selecione uma opção referente a ação de cobrança. Para selecionar mais de uma opção, mantenha a tecla Cntrl pressionada e clique na(s) opção(es) desejada(s).

\*Período de Encerramento do Comando(\*)\*

|Campo obrigatório - Informe as datas válidas, referentes ao período de encerramento do comando, no formato dd/mm/aaaa (dia, mês, ano), ou clique no botão {image:Calendario.gif} para selecionar as datas desejadas.\\[Clique aqui para obter instruções mais detalhadas da tela

"Calendário">AjudaGSAN.calendario].

{table}

Em seguida, o sistema exibe a tela resultante do filtro para reabrir o comando de atividade de ação de cobrança já encerrada. Caso tenha sido escolhida a opção "Cronograma" serão apresentados: o grupo de cobrança; a referência da cobrança; a ação da cobrança; a data do encerramento; e a quantidade de Ordens de Serviços encerradas por decurso de prazo.

Para reabrir um ou mais grupos, clique no(s) checkbox(s) correspondente(s), ou clique no hiperlink \*<u>Todos</u>\* para marcar todos os itens. Em seguida, clique no botão {image:Totalizar.png} e será exibida a totalização no campo "Total de OSs encerradas por decurso de prazo:"

{image:Cob-ComandoAtvAcaoCob-Cronograma-Reabrir.png}

Caso tenha sido escolhida a opção "Eventual" (tela Filtrar Comando de Ação de Cobrança Encerradas - Tipo de Comando), será apresentada a tela de "Filtrar Comandos de Ação de Cobrança Encerrados -Comandos Eventuais", onde serão informados os dados para seleção dos comandos, devendo selecionar os comandos que atendam ao filtro informado e que também estejam com a situação de encerrado. Em seguida, clique no botão {image:Filtrar.jpg}.

{image:Cob-ComandoAtvAcaoCob-FiltrarEventual.png}

1 Preenchimento dos Campos

{table} Campo

|Orientações para Preenchimento

\*Período de Emissão\* |Informe as datas válidas, referentes ao período de emissão, no formato dd/mm/aaaa (dd,mês, ano), ou clique no botão {image:Calendario.gif} para selecionar as datas desejadas. \\[Clique aqui para obter instruções mais detalhadas da tela

"Calendário">AjudaGSAN.calendario].

\*Ação de Cobrança\*

|Selecione uma opção referente a ação de cobrança. Para selecionar mais de uma opção, mantenha a tecla Cntrl pressionada e clique na(s) opção(es) desejada(s).

\*Critério de Cobrança\*

Informe o código do critério de cobrança, ou clique no botão {image:Lupa.gif} para selecionar o critério desejado. O nome será exibido no campo ao lado.\\Para apagar o conteúdo do campo, clique no botão {image:Borracha.gif} ao lado do campo em exibição. \*Grupo de Cobrança\*

|Selecione uma opção referente ao grupo de cobrança. Para selecionar mais de uma opção, mantenha a tecla Cntrl pressionada e clique na(s) opção(es) desejada(s).

\*Período de Encerramento do Comando(\*)\*

|Campo obrigatório - Informe as datas válidas, referentes ao período de encerramento do comando, no formato dd/mm/aaaa (dia, mês, ano), ou clique no botão {image:Calendario.gif} para selecionar as datas desejadas.\\[Clique aqui para obter instruções mais detalhadas da tela

"Calendário">AjudaGSAN.calendario].

{table}

Caso tenha sido escolhida a opção "Eventual" na tela "Filtrar Comando de Ação de Cobrança Encerradas - Tipo do Comando", serão exibidas: a descrição do comando; a ação da cobrança; a data do encerramento; e a quantidade de Ordens de Serviços encerradas por decurso de prazo.

Para reabrir um ou mais grupos, clique no(s) checkbox(s) correspondente(s), ou clique no hiperlink \*<u>Todos</u>\* para marcar todos os itens. Em seguida, clique no botão {image:Totalizar.png} e será exibida a totalização no campo "Total de OSs encerradas por decurso de prazo:"

{image:Cob-ComandoAtvAcaoCob-Eventual-Reabrir.png}

Em ambas as situações (cronograma ou eventual), caso o usuário acione o botão {image:Totalizar.png}, deverá apresentar o total de Ordem de Serviços encerrada por decurso de

prazo dos comandos marcados. Informe, obrigatoriamente, a nova data prevista de encerramento do comando, no formato dd/mm/aaaa (dia, mês, ano), ou clique no botão {image:Calendario.gif} para selecionar a data desejada.

Quando o usuário acionar o botão {image:Atualizar.png}, a funcionalidade será executada em batch para atualização das bases de dados do sistema. Para tanto, serão realizados os seguintes procedimentos:

\* Exclui as ordens de serviço das unidades que foram geradas após o seu encerramento; \* Atualiza as ordens de serviços associadas ao comando, mudando a situação da OS para pendente, retirando a informação do motivo de encerramento e a descrição do parecer do encerramento; \* Reabre o comando de cobrança associado, informando a nova data prevista para encerramento e retira a data de encerramento realizada; \* Atualiza as cobranças e documentos associados ao comando, mudando a situação da ação da cobrança para pendente, retirando a informação do motivo de encerramento.

1 Funcionalidade dos Botões

{table} Botão | Descrição da Funcionalidade

{image:SetaaDireitaAvancar.png}|Ao clicar neste botão, o sistema avança para aba seguinte. {image:cancelar2.jpg}|Ao clicar neste botão, o sistema cancela a operação e retorna à tela principal. {image:Calendario.gif}|Ao clicar neste botão, o sistema permite selecionar uma data válida, no formato dd/mm/aaaa (dia, mês, ano).\\[Clique aqui para obter instruções mais detalhadas da tela "Calendário">AjudaGSAN.calendario]. {image:Limpar.jpg}|Ao clicar neste botão, o sistema limpa o conteúdo da tela.

{image:SetaEsquerda2.png}{image:Voltar.jpg}|Ao clicar neste botão, o sistema retorna à tela anterior.

{image:Filtrar.jpg}|Ao clicar neste botão, o sistema comanda a execução do filtro com base nos parâmetros informados.

{image:Totalizar.png}|Ao clicar neste botão, o sistema executa a totalização dos itens marcados no checkbox.

{image:Desfazer.png}|Ao clicar neste botão, o sistema desfaz a última operação realizada.

{image:Voltar.jpg}|Ao clicar neste botão, o sistema retorna à tela anterior.

{image:Atualizar.png}|Ao clicar neste botão, o sistema comanda a atualização em batch.

{image:Lupa.gif}|Ao clicar neste botão, o sistema permite consultar um dado nas bases de dados.

{image:Borracha.gif}|Ao clicar neste botão, o sistema apaga o conteúdo do campo em exibição.

Clique aqui para retornar ao Menu Principal do GSAN

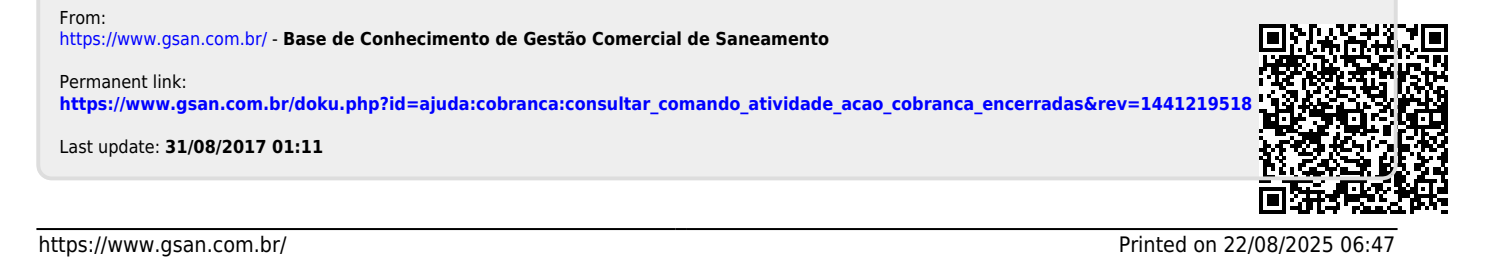